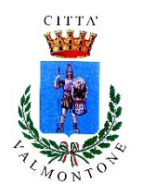

# COME ACCEDERE AI SERVIZI SCOLASTICI ON LINE

## <u>E</u>

# COME PAGARE MENSA E SCUOLABUS CON PAGO PA

(v. 1/2021)

Con il Decreto Semplificazione e innovazione digitale (DL nr. 76/2020), lo SpID diventa l'unica credenziale ammessa per accedere ai Servizi Scolastici on line del Comune di Valmontone.

Ciò significa che non potranno più essere generate nuove credenziali mentre quelle ancora in uso potranno essere utilizzate **fino al 30 settembre 2021**.

Pertanto, **a partire dal 30 settembre 2021**, gli utenti avranno la possibilità accedere esclusivamente tramite SPID ai servizi (si ricorda che l'accesso tramite SpID è abilitato solo su Portale web genitori e non su App).

#### COME PAGARE MENSA E SCUOLABUS CON PAGO PA

A partire dal **30 settembre 2021**, saranno anche dismessi i tradizionali sistemi di pagamento dei servizi mensa e scuolabus.

Le quote a carico dell'utenza dovranno essere versate attraverso **PAGO PA**, il nuovo metodo di pagamenti verso la Pubblica Amministrazione, divenuto obbligatorio dal 28 febbraio 2021.

Accedendo al portale dedicato (dalla home page del sito www.comunevalmontone.it, sezione *Servizi Scolastici*) o attraverso la APP gratuita "*SpazioScuola*" (scaricabile da Android e IOS) sarà possibile:

- effettuare la ricarica tramite pagamento online con carta di credito;
- generare un "avviso di pagamento", contenente il codice identificativo del pagamento stesso (IUV), indispensabile per portare a termine la ricarica presso uno dei Prestatori di Servizi di Pagamento (PSP), enti finanziari autorizzati ad accettare i pagamenti dei cittadini (Uffici Postali, Banche, Tabaccai, Ricevitorie SISAL, LOTTOMATICA, PAYTIPPER, Supermercati);
- Attraverso il proprio internet banking, se abilitato ai pagamenti PagoPA (dopo aver acquisito dal portale o dalla app, l'avviso di pagamento).

Per chi non ha computer, tablet o smartphone l'Ufficio Pubblica Istruzione mette a disposizione la possibilità di **ricevere sulla propria mail l'avviso di pagamento** oppure di procedere al pagamento in Ufficio tramite il servizio **ProntoPAGO Pos**.

Per maggiori informazioni ci si può rivolgere all'Ufficio Pubblica Istruzione (tel. 06.95990347-343-225, <u>pubblicaistruzione@comune.valmontone.rm.gov.it</u>), nei giorni martedì e giovedì (ore 15.00 - 17.00) e venerdì (09.00 – 12.00).

Qui di seguito le procedure da seguire per effettuare i pagamenti o scaricare gli avvisi di pagamento.

### Tramite il portale www.comunevalmontone.it

1. Dalla home page del sito istituzionale <u>www.comunevalmontone.it</u> accedere al pulsante "SERVIZI SCOLASTICI"

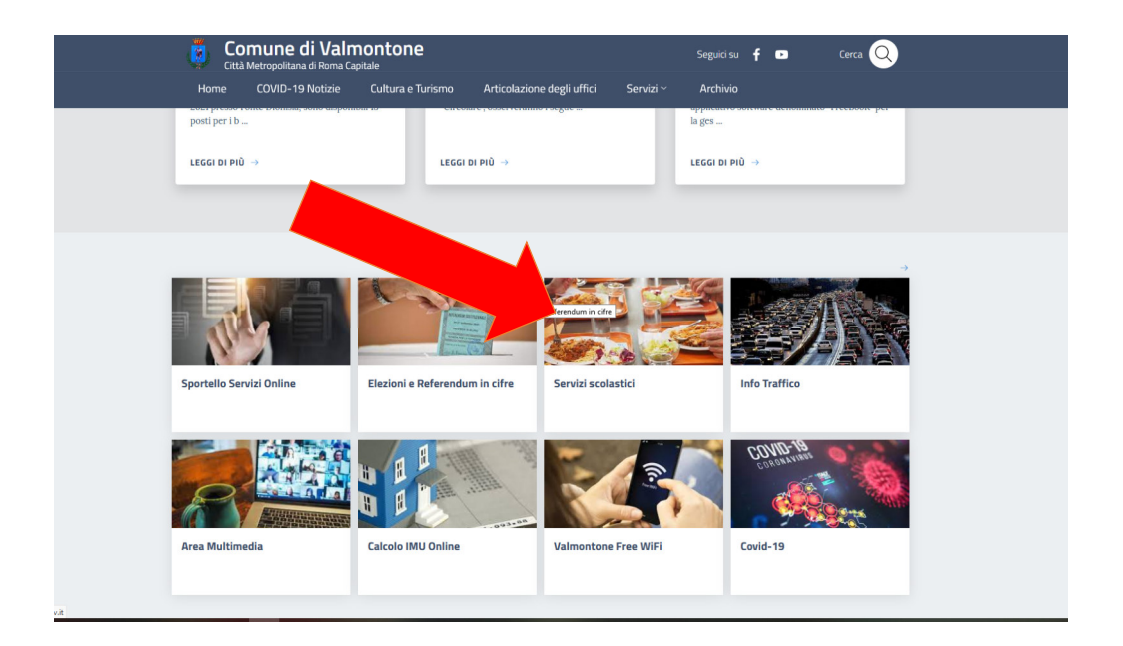

2. Accedere, con le credenziali all'interno della propria area riservata (*Attenzione, a partire dal 30 settembre 2021 sarà possibile accedere solo con SPID*)

| COMUNE DI VALMONTONE                  |
|---------------------------------------|
| Spazioscuola                          |
|                                       |
| Accesso<br>Utilizza il tuo account    |
| Nome utente*                          |
| 200002                                |
| Password*                             |
| (lunghezza massima di 12 caratteri)   |
|                                       |
| <b>O</b>                              |
| Accedi                                |
| Entra con SPID                        |
|                                       |
| Problemi con accesso                  |
| Non hai un account? <u>Registrati</u> |
|                                       |
|                                       |
|                                       |
|                                       |

3. All'interno dell'area riservata, cliccare su "Ricarica"

| ≡ Spazioscuola            | COMUNE DI VALMONTONE |        |                   |           |                |
|---------------------------|----------------------|--------|-------------------|-----------|----------------|
| Menu principale           |                      |        |                   |           |                |
| 🤰 Iscrizioni online       | E                    |        |                   |           |                |
| 2 Elenco Consumat         |                      |        |                   |           |                |
| C\$) Ricarica             | amatori              | Saldo  | Ultima Ricarica   | Categoria | Servizi        |
| Menù profilo              |                      | 10,14€ | 30,00€ 19/06/2021 | MENSA     | SERVIZIO MENSA |
| 🔒 Modifica Password       |                      |        |                   |           |                |
| 🚨 Modifica il tuo profilo |                      |        |                   |           |                |
| G Esci                    |                      |        |                   |           |                |
| Informazioni              |                      |        |                   |           |                |
| Documenti disponibili     |                      |        |                   |           |                |
| 🗱 Novità                  |                      |        |                   |           |                |
| 🖠 Richiesta informazioni  |                      |        |                   |           |                |
| ? Domande Frequenti       |                      |        |                   |           |                |
| Utilità                   |                      |        |                   |           |                |
| 🛨 Aggiungi a Preferiti    |                      |        |                   |           |                |
|                           |                      |        |                   |           |                |

4. Dal menù a tendina "*Categoria di Servizio*" scegliere il servizio da ricaricare (Mensa e scuolabus), quindi indicare l'importo e scegliere se "*Paga on line*" o "*Presso PSP*" (tabaccai, banca, cartolerie etc)

| Ricarica con portale di                                                    | pagamento 👼                                 |                                        |          | Home / Ricarica con portale di pagamento |
|----------------------------------------------------------------------------|---------------------------------------------|----------------------------------------|----------|------------------------------------------|
|                                                                            |                                             |                                        |          |                                          |
| Portale di pagamento<br>Scegli il servizio per cui effettuare la ricarica. |                                             |                                        |          |                                          |
| Categoria di servizio                                                      | MENSA                                       | ~                                      |          |                                          |
| Per procedere con il pagamento scegliere la                                | a categoria di servizio e inserire nel camp | o ricarica un importo maggiore di zero |          |                                          |
|                                                                            |                                             |                                        |          |                                          |
| Consumatori                                                                | Saldo                                       | Ricarica                               |          | Saldo finale                             |
|                                                                            | 0.00.0                                      |                                        |          | 0.00 5                                   |
|                                                                            | 0,00 €                                      | 10,00                                  |          | 0,00 €                                   |
| TOTALE                                                                     |                                             | 0,00 €                                 |          |                                          |
|                                                                            |                                             |                                        |          |                                          |
| PAGA ON                                                                    | ILINE                                       |                                        |          | PAGA PRESSO PSP                          |
|                                                                            |                                             |                                        | <b>X</b> |                                          |
|                                                                            | ×                                           |                                        |          |                                          |
|                                                                            |                                             |                                        |          |                                          |

5. Se scegli "*Paga online*", si apre un'altra finestra: puoi accedere o con SPID o utilizzando la mail comunicata al momento dell'iscrizione.

| pagoPf | comune di Valmontone<br>/RFIJ/022100000000020233/10.00<br>10,00 € |  |
|--------|-------------------------------------------------------------------|--|
|        | n ~                                                               |  |
|        | pagoPA                                                            |  |
|        | Entra con SPID                                                    |  |
|        | Non hai SPID? Scopri di più                                       |  |
|        | Entra con la tua email                                            |  |

6. Scegli il metodo di pagamento e completa l'operazione

| ballonbi | comune di Valmontone<br>/RFR/02210000006023233/10.00<br>10,00 € |  |
|----------|-----------------------------------------------------------------|--|
|          |                                                                 |  |
|          |                                                                 |  |
|          | Come vuoi pagare?                                               |  |
|          | Carta di credito/debito                                         |  |
|          | Conto corrente                                                  |  |
|          | Altri metodi di pagamento                                       |  |
|          |                                                                 |  |

7. Se dalla schermata del punto 4 scegli invece "*Paga presso PSP*", si apre un'altra finestra: puoi scegliere se inviare via mail l'avviso di pagamento con il codice IUV oppure stamparlo direttamente.

| completare un pagamento, utilizzare i valori nel riquadro sott                                                                       | ostante, digitandoli presso il canale ( | di pagamento desiderato abilitat | o al pagamento pagoPA oppure indicar | ndoli al personale dell'ufficio preposto alla | riscossione di pagamenti | di tipo pagoPA. |
|----------------------------------------------------------------------------------------------------|-----------------------------------------|----------------------------------|--------------------------------------|-----------------------------------------------|--------------------------|-----------------|
| Codice Avviso di Pagamento: 30221000000020334<br>mporto: 10.00€<br>Codice Fiscale Ente Creditore: 02512330586<br>Codice CBILL: BDHYG |                                         |                                  |                                      |                                               |                          |                 |
| rizzo E-mail<br>@alice.it                                                                                                    |                                         |                                  |                                      |                                               |                          | INVIA EMAIL     |
|                                                                                                    |                                         | SCARICA AVV                      | ISO DI PAGAMENTO                     |                                               |                          |                 |

8. L'avviso di pagamento prodotto dovrà essere presentato ad un PSP (posta, banche, tabaccherie, supermercati abilitati etc.) per procedere al pagamento.

| Page PA AVVISO DI PRGAMENTO                                                                                                    | ٩                                                                                                    |
|----------------------------------------------------------------------------------------------------|----------------------------------------------------------------------------------------------------|
| ENTE CREDITORE Cod. fiscale 02512330506                                                                                                    | DESTINATARIO AVVISO Cod. fiscale LNECST17050H501V                                                                                                    |
| Comune di VALMONTONE                                                                                                    | 00038 VALMONTONE (RM)                                                                                                    |
| QUANTO E QUANDO PAGARE?                                                                                                    | DOVE PAGARE?Lista dei canali di pagamento su www.pagopa.gov.it                                                                                                    |
| 10,00 Euro entro il 09/09/202<br>Puol pagare con una unica rata                                                                                                    | 1 PAGA SUL SITO O CON LE APP<br>del too bine Creditore, della tua Banca o degli altri<br>canali di pagamento. Potral pagare con carte, conto<br>corrente. CBL.                                 |
| L'importo è aggiornato automaticamente dal sistema e potrebbe sul<br>variazioni per eventuali sgravi, note di credito, indennità di mora, sar<br>o interessi, ecc. Un openatore, il sito o l'app che userai ti potrebbero<br>quindi chiedere una cifra diversa da quella qui indicata. | ire PAGA SUL TERRITORIO<br>ziori In tutti gi UTIKI Postali, in Barca, in Ricevitoria, dal<br>Taboccia, al Barcomata. al Sugemenzato.<br>Potnal pagare in contanti, con carte o conto corrente. |
| Utilizza la porzione di avviso relativa al canale                                                                                                    | di pagamento che preferisci.                                                                                                    |
| BANCHE E ALTRI CANALI                                                                                                    | RATA UNICA entro il 09/09/202                                                                                                    |
| Qui accanto trovi il codice QR e                                                                                                    | Destinatario CRISTINALEONE Euro 10,00<br>Ente creditore Comune di VALMONTONE                                                                                                    |

#### Tramite la app SpazioScuola

Il Comune di Valmontone ha messo a disposizione degli utenti la APP "*SpazioScuola*", scaricabile gratuitamente sia da IOS che da Google Store, per la gestione dei servizi di Refezione scolastica e dello Scuolabus.

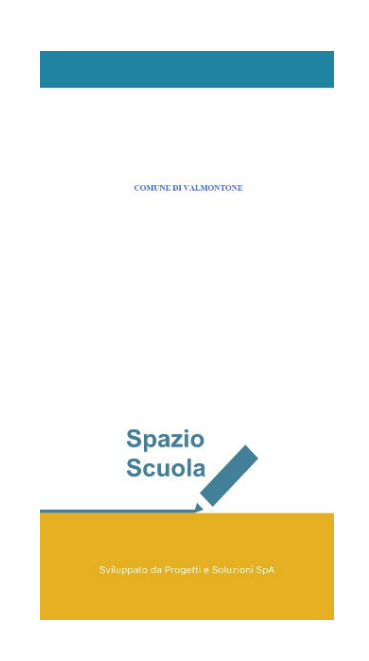

1. Dopo aver scaricato ed attivato la App (inserendo il codice 1294472422), inserire nome utente e password per accedere al proprio profilo

| Accesso                    |       |
|----------------------------|-------|
| COMUNE DI VALMONTONI       |       |
| DIRE3                      |       |
|                            | Ì     |
| Ricordami su questo dispos | itivo |
|                            |       |

2. Dalla schermata iniziale scegliere l'utente (in caso di più figli iscritti al servizio), quindi il Servizio da ricaricare (mensa o scuolabus)

3. Scegliere la voce "Pagamenti"

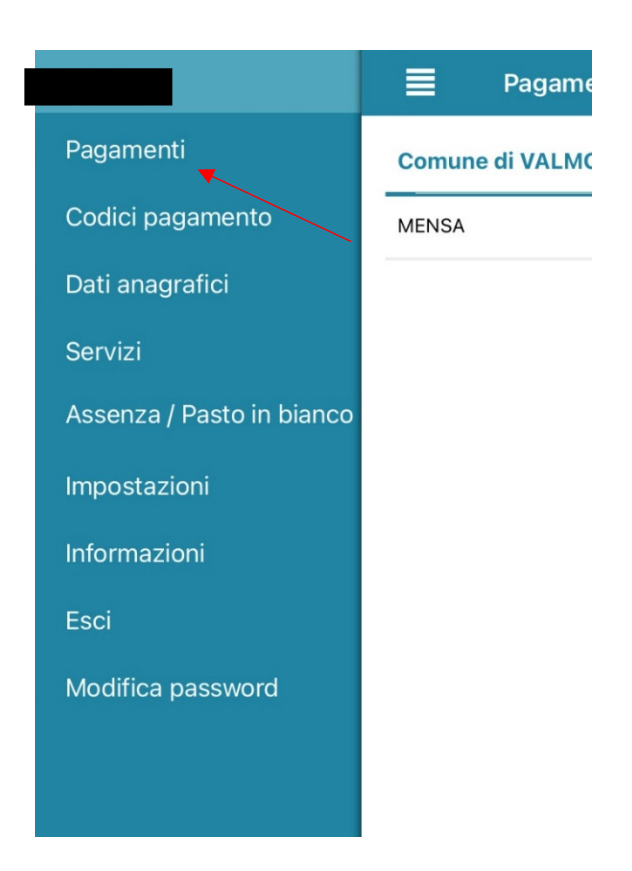

4. Inserire l'importo da ricaricare, quindi premere il pulsante "Procedi con il pagamento"

| <           | Pagamenti                |
|-------------|--------------------------|
| MENSA       |                          |
| Saldo 10,14 | € Importo                |
| TOTALE CON  | 1PLESSIVO: 0,00 €        |
|             | Procedi con il pagamento |

5. Alla schermata successiva, scegli il metodo di pagamento

| inale di pagan                                 | nento                                                                                      |
|------------------------------------------------|--------------------------------------------------------------------------------------------|
| Per i pagament<br>VALMONTONE<br>pagamento atti | a favore di COMUNE DI<br>è possibile utilizzare i canali di<br>vi presso il sistema PagoPA |
| MENSA                                          | 10,00 4                                                                                    |
|                                                | Totale: 10.00 (                                                                            |
|                                                |                                                                                            |
|                                                | Paga online                                                                                |

6. Se scegli "*Paga online*", si apre un'altra finestra: puoi accedere o con SPID o utilizzando la mail comunicata al momento dell'iscrizione. Quindi scegli il metodo di pagamento e completa l'operazione

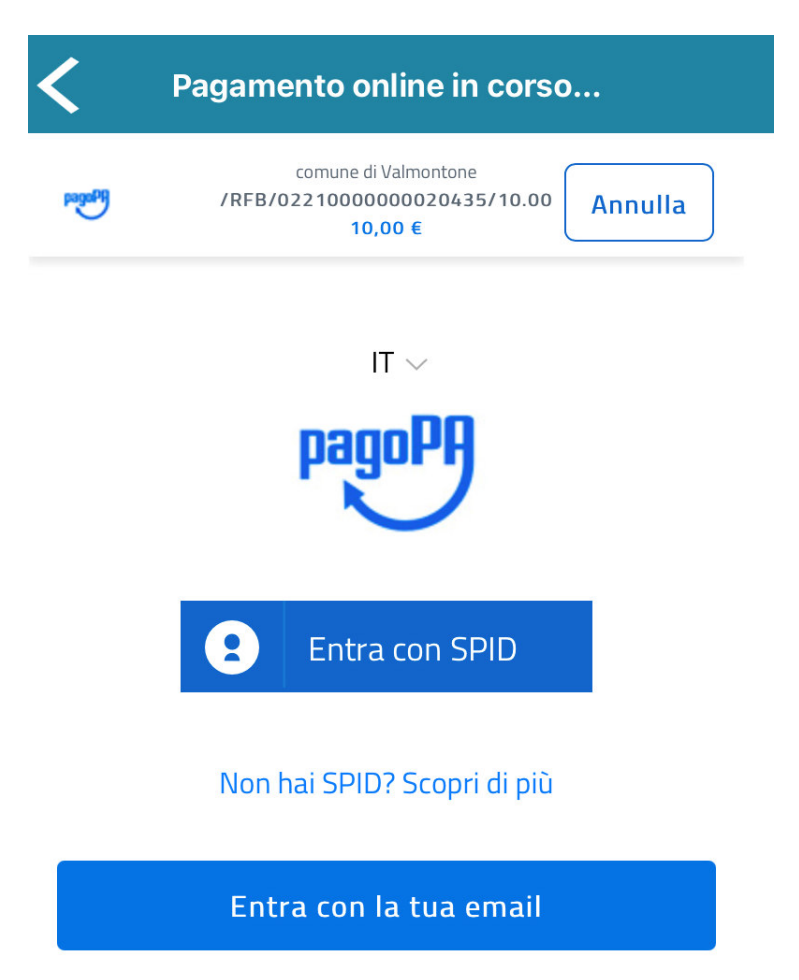

7. Se dalla schermata del punto 5 scegli invece "*Paga presso PSP*", si apre un'altra finestra: puoi scegliere se inviare l'avviso di pagamento con il codice IUV via mail o mostrare la schermata al

personale dell'ufficio preposto al pagamento (Tabaccherie, stazioni di servizio, banche, supermercati abilitati, poste etc)

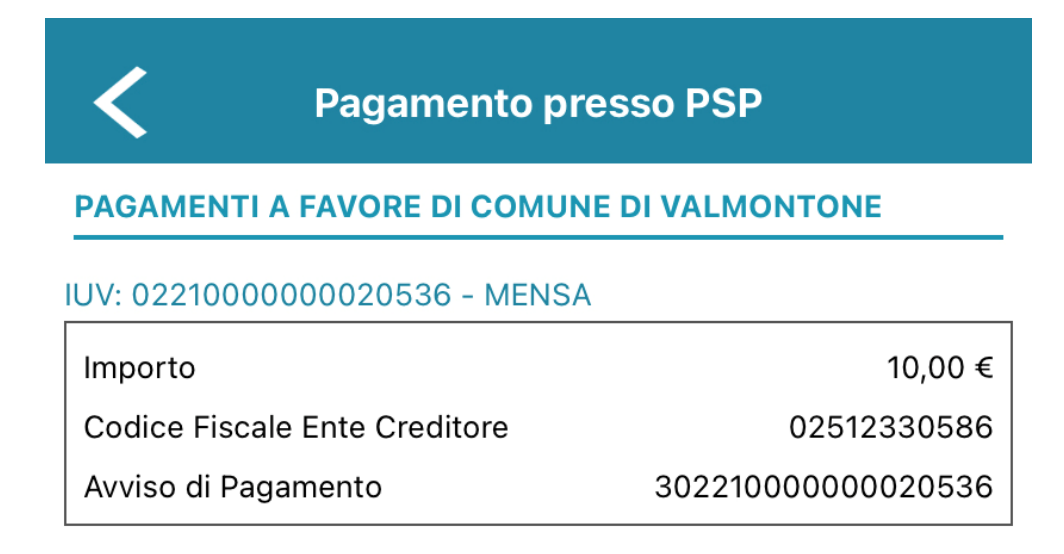

Per completare un pagamento, utilizzare i valori riportati nei riquadri soprastanti, digitandoli presso il canale di pagamento desiderato (sportello Bancomat, Home Banking, ecc.), oppure indicandoli al personale dell'ufficio preposto alla riscossione.

| Indirrizzo email | İ    |             |  |
|------------------|------|-------------|--|
| @alice           | e.it |             |  |
|                  |      | Invio email |  |